## K@ssenSchreck

Änderung der Mehrwertsteuer für "Speisenverkauf im Haus" - Quorion Stand 04.12.2023

Im Zuge der Mehrwertsteueränderung für Speisen, die im Haus verkauft werden, müssen die Artikel dem richtigen Mehrwertsteuersatz zugeordnet werden.

- 1. Melden Sie Ihren Chef-/Manager-Bediener an. Dies ist üblicherweise der Bediener, der auch den Tagesabschluß machen kann.
- 3. Blättern Sie mit den Pfeiltasten Λ / V bis die Markierung auf einem Speisen-Artikel steht.
- 4. Zum Ändern des Artikels drücken Sie 🗸.
- 5. Blättern Sie zum Menüpunkt "MwSt 19,00%" und aktivieren Sie diesen Steuersatz mit ✔.
- 6. Drücken Sie **=** um zurück in die Artikelliste zu gelangen.
- 7. Wiederholen Sie die Punkte 3 bis 6, bis alle Speisen-Artikel geändert sind.
- 9. Bitte prüfen Sie die Richtigkeit der Einstellungen, indem Sie sowohl eine "Im Haus"-Rechnung als auch eine "Ausser Haus"-Rechnung erstellen.